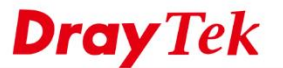

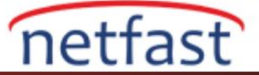

## WCF Servis Sağlayıcısını Değiştirme

Şu anda, VigorRouter'ın iki Web Content Filter (WCF) servis sağlayıcısı var, bunlar BPjM ve Cyren. Network Administrator, LAN kullanıcılarının yasak kategorideki web sitelerine erişmelerini önlemek için bir seferde bir WCF servis sağlayıcısı seçebilir. Servis sağlayıcıyı değiştirmek için, Network Administrator'un bu değişikliği MyVigor web sitesinde gerçekleştirmesi gerekir.

Lütfen, Router sayfasının "Activate" URL'sinden MyVigor web sitesine bağlanmasının gerekli olduğunu unutmayın. WCF servis sağlayıcısının nasıl adım adım değiştirileceğini açıklayacağız. Lütfen, bu tür servis sağlayıcıların değiştiğine dikkat edin; Network Administrator'un geçerli lisans süresi boyunca uyarlanabilir servisi seçmesine yardımcı olmak, ancak lisansın geçerliliğini uzatmamaktır.

- 1. Router'inizin WUI'sine giriş yapın ve ardından CSM >> Content Filter Profile sayfasına gidin.
- 2. Bu sayfanın sağ üstündeki "Activate" bağlantısını tıklayın.

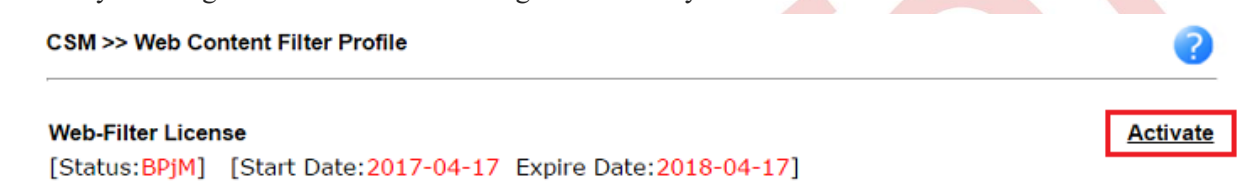

Vigor3900 / 2960 / 300B kullanıyorsanız, lütfen Objects Setting >> Web Category Object >> Content Filter License'a gidin, "Activate URL" ye tıklayın.

| Objects Setting >> Web Category Object >> Content Filter License |                           |              |  |  |
|------------------------------------------------------------------|---------------------------|--------------|--|--|
| Web Category Obje                                                | ct Content Filter License | Query Server |  |  |
| Liconeo                                                          | Activate LIRI             |              |  |  |
| License.                                                         | ACTIVATE ORL              |              |  |  |
| Enable :                                                         | enable                    |              |  |  |
| Service :                                                        | BPjM                      |              |  |  |
| Start Date :                                                     | 2017-05-09                |              |  |  |
| Expire Date :                                                    | 2018-05-09                |              |  |  |
|                                                                  |                           |              |  |  |

3. pop-out pencereden MyVigor'a giriş yapın.

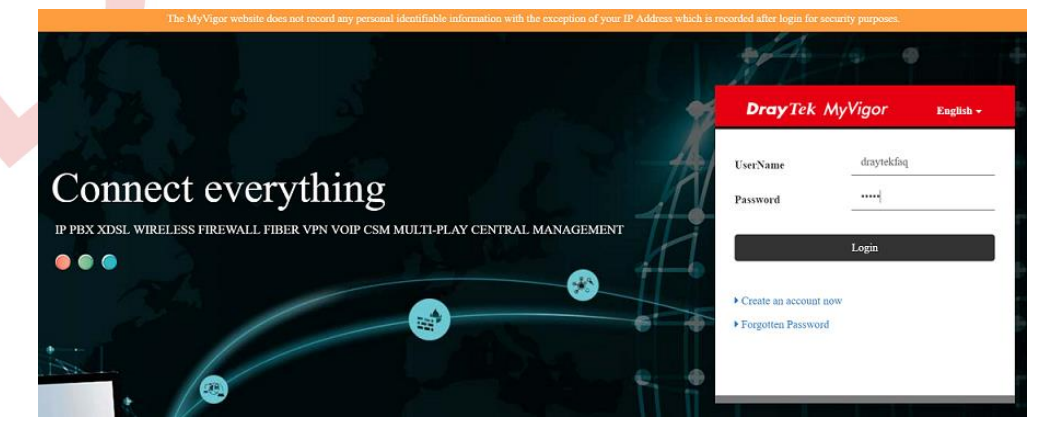

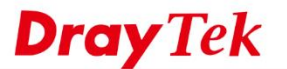

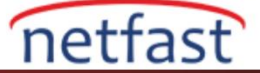

4. Değiştirmek istediğiniz servis sağlayıcı rulosundaki "On" düğmesine tıklayın.

| evice Infor<br>evice Name : FAE280<br>rial Number : 163002<br>Model : Vigor28 | mation<br>50<br>1926186<br>360 Series                                                                                           |                                                                                                    |                                                                                                    |                                                                                                    | Rename Transfer                                                                                                    | Back                                                                                                    |
|-------------------------------------------------------------------------------|----------------------------------------------------------------------------------------------------|----------------------------------------------------------------------------------------------------|----------------------------------------------------------------------------------------------------|----------------------------------------------------------------------------------------------------|----------------------------------------------------------------------------------------------------|----------------------------------------------------------------------------------------------------|
| Device                                                                        | e's Service                                                                                                    | Expired License                                                                                                    |                                                                                                    |                                                                                                    |                                                                                                    |                                                                                                    |
| Service                                                                       | Provider                                                                                                    | Action                                                                                                    | Status                                                                                                    | Start Date                                                                                                    | Expired Date                                                                                                    | Note                                                                                                    |
| 🕷 WCF                                                                         | BPjM                                                                                                    | Renew                                                                                                    | On                                                                                                    | 2017-04-17                                                                                                    | 2018-04-17                                                                                                    | -                                                                                                    |
| WCF                                                                           | Cyren                                                                                                    | Renew                                                                                                    | On                                                                                                    | 2017-04-17                                                                                                    | 2017-05-17                                                                                                    | -                                                                                                    |
| 😤 APPE                                                                        | DT-APPE                                                                                                    | Renew                                                                                                    | On                                                                                                    | 2017-03-27                                                                                                    | 2018-03-27                                                                                                    | -                                                                                                    |
|                                                                               | evice Infor<br>evice Name : FAE280<br>rial Number : 163002<br>Model : Vigor28<br>Device<br>Service<br>WCF<br>WCF<br>WCF<br>APPE | evice Information<br>evice Name : FAE2860<br>rial Number : 163002926186<br>Model : Vigor2860 Series<br>Device's Service<br>Service Provider<br>WCF BPjM<br>WCF Cyren<br>APPE DT-APPE | evice Information   evice Name : FAE2860   rial Number : 163002926186   Model : Vigor2860 Series   Device's Service Expired License   Service Provider Action   WCF BPjM Renew   WCF Cyren Renew   WCF DT-APPE Renew | evice Information   evice Name : FAE2860   rial Number : 163002926186   Model : Vigor2860 Series   Device's Service Expired License   Service Provider Action Status   WCF BPjM Renew On   WCF Cyren Renew On   WCF DT-APPE Renew On | evice Information   evice Name : FAE2860<br>rial Number : 163002926186<br>Model : Vigor2860 Series   Device's Service Expired License   Service Provider Action Status Start Date   WCF BPjM Renew Image: Onit Service 2017-04-17   WCF Cyren Renew Image: Onit Service 2017-04-17   WCF DT-APPE Renew Image: Onit Service 2017-03-27 | evice Information<br>evice Name: FAE2860<br>rial Number: 153002926186<br>Model: Vigor2860 Series<br>Device's Service Expired License   Service Provider Action Status Start Date Expired Date   WCF BPjM Renew Image: Service 2017-04-17 2018-04-17   WCF Cyren Renew Image: Service 2017-04-17 2017-05-17   WCF DT-APPE Renew Image: Service 2017-03-27 2018-03-27 |

5. Aktivasyon başarı sayfasına yönlendirileceksiniz.

## DrayTek Service Activation

| Service Name       | Start Date | Expire Date | Status        |
|--------------------|------------|-------------|---------------|
| Web Content filter | 2017-04-28 | 2017-05-28  | Cyren         |
| APP Enforcement    |            |             | Not Activated |
| DDNS               |            |             |               |
|                    |            |             |               |

Please check if the license fits with the service provider of your signature. To ensure normal operation for your router, update your signature again is recommended.

## Copyright © DrayTek Corp. All Rights Reserved.

Vigor3900 / 2960 / 300B kullanıyorsanız, sayfa şöyle olacaktır:

| License Service Provider Cyren |                     |  |  |
|--------------------------------|---------------------|--|--|
| License Status                 | enable              |  |  |
| License Url                    | myvigor.draytek.com |  |  |
| License Start Date             | 2017-05-09          |  |  |
| License Expired Date           | 2017-06-08          |  |  |

Content Filter License Register is Success, Please Connect to <u>http://192.168.193.13</u>

8. WCF servis sağlayıcısının başarıyla değiştirildiğini onaylamak için lütfen VigorRouter'ınızın WUI'sine tekrar gidin.

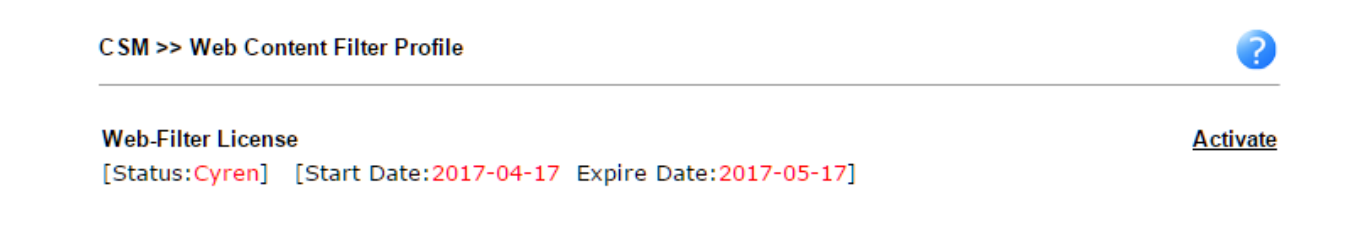